### 应用技巧

### 数据录入 (录入形式)

数据录入应用技巧 图文说明

九州档案

版权所有 北京九州科源科技发展有限公司 保留一切权利。 非经本公司书面许可,任何单位和个人不得拷贝本文档部分或全部内容作为商业用途。 官方网址: http://www.9zda.com

## ] 内容概述

本文档内容定位为刚开始使用系统的用户。

2 数据录入(下拉框)

介绍数据在录入时的下拉框录入形式。

3 数据录入(弹出框)

介绍数据在录入时的弹出框录入形式。

## **2** 数据录入(下拉框)

返回目录

档案数据录入有多种方式,文本框录入、下拉框录入、弹出框录入、日期框录入、数 字框录入等等,其中下拉框录入和弹出框录入相对来说比较方便,两者都是把这个字段可 能会填写的值直接罗列出来,供我们选择,无需我们再手动进行填写,两者的区别就是显 示的方式不一样。我们先解释一下"下拉框","下拉框"就是在录入时,呈现一个下拉的 形式,显示出该字段可能会填写的值,我们直接点击某一个值进行选择就好。

我们先创建一条数据,单击"创建"按钮,如下图所示:

| 州档案 RENERATS<br>Proclamacy boline fremelio<br>管理 归档                                                 |     | -          |           |                 |                   |       |           |           |                |                                                            |                                              |                         |                                     |          | 用户      | 信息: 超级管    | atterne of |
|----------------------------------------------------------------------------------------------------|-----|------------|-----------|-----------------|-------------------|-------|-----------|-----------|----------------|------------------------------------------------------------|----------------------------------------------|-------------------------|-------------------------------------|----------|---------|------------|------------|
| 管理 归档                                                                                               |     | 31版 1900 千 | 字档案信:     | 息管理平            | 台                 |       |           |           |                |                                                            |                                              |                         | 系统设置                                | 界面切换     |         |            |            |
|                                                                                                    | 管理  | 档案管理       | 档案        | 编研              | 档案保管              | 利用管   | 理 档案统     | it í      | 门类管理           | 机构管理                                                       | 系统管理                                         | 档案查询                    |                                     |          |         |            |            |
| 蒙內容 <b>全文</b>                                                                                       | 模糊  | 童词 - (     | 湘 (       | - 888           | * 报表              | 原文 -  | 首页 前页     | 后页        | 末页             | 刷新 入库                                                      | 加入编研 更多                                      | - 回校站                   |                                     |          |         | 当航         | dite P     |
|                                                                                                    | Ξ   | 原文         | ari) area | _               | 168:              | 旧档年度: | 机构 (问题) 🔅 | 保管期限:     | (件号)           | 文号 🕆                                                       |                                              |                         | 题名 ⇔                                | 文件形成时间:  | 贡数 ○    | 责任者        |            |
| 文书档案                                                                                                |     | 1 0        | 市公        | 创建              | 3S-D10-0001       | 2018  | 力公室       | 定期10年     | 0001           | 九州查穿[2018]001                                              | 数据说明:下为                                      | 系统初始化快速帮助               | ),使用时选择全部数据单击删除按钮即可删除。              | 20180422 | 10      | 九州相等       | 36         |
| - 尚代方法整理(富<br>- 传统方法整理(富                                                                            | 卷)  | 2 12       | の公案       | 920A-20         | 18-BGS-D10-0002   | 2018  | 办公室       | 定期10年     | 0002           | 九州查字[2018]002年                                             | 2. 任查看详细数                                    | 据信息? 鼠标双击(              | - 参数据,可以查看详细数据信息。                   | 20180422 | 10      | 九州档        | *          |
| <ul> <li>甲 副科技相索</li> <li>中 副 基理相索</li> <li>甲 副 服片相索</li> <li>甲 副 服片相索</li> <li>甲 副 金计相索</li> </ul> | 3 4 | の公案        | 9ZDA-20   | 18-BGS-D10-0003 | 2018              | の公案   | 定期10年     | 0003      | 九州直字[2018]003  | 在哪里查询档案                                                    | ? 在当前数据浏览界                                   | !面标题栏与数据区中间有一行智能检索区,输入  | 20180422                            | 5        | 九州档     | *          |            |
|                                                                                                    | 4 0 | 市公室        | 9704-20   | 18-BGS-D10-0004 | 2018              | 市公室   | 完期10年     | 0004      | 力州南东[2018]0045 | <ul> <li>内容即可查询。</li> <li>         在處里書演編章     </li> </ul> | ? 在丁具栏上图点::                                  | ·吉須時期、給入吉治内空、吉治病室、      | 20180422                            | 5        | 7.00843 | *          |            |
| 实物档案                                                                                                |     | 5 0        | カ公安       | 9704-20         | 18-BGS-D10-0005   | 2018  | 市公案       | 完期10年     | 0005           | 力州市家(2018)0055                                             | 在哪里直询档案                                      | ? 单击一级菜单右修              | 的查询按钮,会发现更多的查询方式,进入查询               | 20180422 | 5       | 71,411,818 | 8          |
|                                                                                                    |     | 6 0        | 12-2-05   | 0704 201        | 18 CIAIC D20 0006 | 2019  | R276.05   | 101WR20/0 | 0005           | th #100%1001910065                                         | <ol> <li>后,单击进入档</li> <li>約2233.3</li> </ol> | <b>索系统可以返回。</b>         |                                     | 20190705 |         |            | -          |
|                                                                                                    |     |            | 10/1/82   | 0704-201        | 0-CHIC-D30-0000   | 2010  | Date is   | ALMO OF   | 0000           | 701120-1201010004                                          | NORTHING IN A                                | for Local               |                                     | 20100703 |         |            |            |
|                                                                                                    |     | / [] 0     | 19-1-8P   | 92DA-201        | 8-CWC-D30-0007    | 2016  | 2499109   | 20130年    | 0007           |                                                            |                                              |                         |                                     |          |         |            | _          |
|                                                                                                    |     | 8 🔲 5      | 物業業       | 92DA-201        | .8-DAS-D30-0001   | 2018  | 档案至       | 定期30年     | : 0001         | 九州助子[2018]0019                                             | 9 志相求人相能权                                    | 第2 甲田上具栏上的              | ·問耀按钮,按照头际电繁荣人后伴仔如可。                | 20180422 | 10      | 75/11853   | 95.        |
|                                                                                                    |     | 9 0        | 物堂室       | 9ZDA-201        | -8-DAS-D30-0002   | 2018  | 相樂室       | 定期30年     | 0002           | 九州助李[2018]0025                                             | 9 如何修改数据?:                                   | 选择一条数据,单击               | · 掺改按钮,修改完成后保存即可。                   | 20180422 | 10      | 九州相談       | 9          |
| 手助示例:2018年                                                                                          |     | 10 6       | 花葉蜜       | 9ZDA-201        | 18-DAS-D30-0003   | 2018  | 花焼飯       | 定期30年     | 0003           | 九州助李[2018]003号                                             | 如何增加电子文                                      | 件? 选择一条数据。              | 单击原文下拉菜单的加原文,增加电子文件。                | 20180422 | 10      | 九州档        | 35         |
| 手助示例:2018年<br>智能示例:标准指导                                                                             |     | 11 🗌 0     | 档案室       | 9ZDA-201        | 18-DAS-D30-0004   | 2018  | 档案室       | 定期30年     | 0004           | 九州助李[2018]004                                              | 1111月高加入的<br>式文件,可以直                         | 电子文件? 选择数要<br>接浏览。属他格式算 | 1、甲击原又按钮,既可以须强原文。推得PDF格<br>结原格式列浏览。 | 20180422 | 10      | 九州档理       | 索          |
| 智能示例:保管期限<br>報給示例:書任者                                                                               |     | 12 🗌 0     | 档案室       | 9ZDA-201        | 18-DAS-D30-0005   | 2018  | 档案室       | 定期30年     | 0005           | 九州助夺[2018]005                                              | 如何在最入过程<br>加原文按钮增加                           | 中加原文? 在录入界<br>原文。       | 潮景入一条数据并保存后,直接单击景入界面的               | 20180422 | 10      | 九州相称       | 索          |
| 平 · · · · · · · · · · · · · · · · · · ·                                                             |     | 13 🗌 0     | 抽業室       | 9ZDA-201        | 18-DAS-D30-0006   | 2018  | 档案室       | 定期30年     | 0006           | 九州助李[2018]006号                                             | 数据录入 (件号                                     | 自动思知)                   |                                     | 20180618 | 10      | 九州相等       | 9£         |
|                                                                                                    |     | 14 🗌 0     | 技术部       | 9ZDA-2          | 018-JSB-Y-0001    | 2018  | 技术部       | 永久        | 0001           | 九州技学[2018]001号                                             | 录入小技巧, 复<br>全反制已选择的                          | 制录入:可以选择付<br>数据,在此基础上济  | :意一条已经录入的数据,在单击创臻时,可以完<br>:行录入。     | 20180422 | 5       | 九州档案       | 35         |
|                                                                                                    |     | 15 🗌 0     | 技术部       | 9ZDA-2          | 018-JSB-Y-0002    | 2018  | 技术部       | 亦久        | 0002           | 九州技字[2018]002                                              | 录入小技巧,空<br>空白的, 录入后                          | 白状态重新录入:不保存。            | 选择任何数据,单击创建按钮,所有录入项都是               | 20180422 | 5       | 九州相知       | 索          |
|                                                                                                    |     | 16 🗌 0     | 技术部       | 9ZDA-2          | 018-JSB-Y-0003    | 2018  | 技术部       | 永久        | 0003           | 九州技李[2018]003                                              | 录入小技巧,不<br>设置了值基础,                           | 退出数据录入界面。<br>会自动继承上一条8  | 连续增加保存时,部分数据内容在初始化时已经<br>3据的值。      | 20180422 | 5       | 九州档理       | 索          |
|                                                                                                    |     | 17 🗌 0     | 技术部       | 9ZDA-2          | 018-JSB-Y-0004    | 2018  | 技术部       | 永久        | 0004           | 九州技穿[2018]0045                                             | 修改小技巧, 连<br>上一条或下一条                          | 续标改:在选择一条<br>可以连续标改数1   | :数据,单击惊改并保存后,通过数据录入界面的<br>4.        | 20180422 | 5       | 九州相称       | 98         |
|                                                                                                    |     | 18 🗌 0     | 技术部       | 9ZDA-2          | 018-JSB-Y-0005    | 2018  | 技术部       | 永久        | 0005           | 九州技学[2018]005号                                             | 推荐使用接购或<br>與显示有细小等                           | 唐谷歌浏览器,其他<br>异,不影响使用    | 游览器如IE11、火狐、360也可以使用,但在个            | 20180422 | 10      | 九州档案       | 38         |

#### 进入录入界面,带有 这个标识的都为"下拉框"录入,如下图所示:

| -                                                                  | The second    |               |                |         |             |         |       |      |               |         |       |                                                                                                    | 用户(      | ·息: 超级管理 |
|--------------------------------------------------------------------|---------------|---------------|----------------|---------|-------------|---------|-------|------|---------------|---------|-------|----------------------------------------------------------------------------------------------------|----------|----------|
| n ni an an A la sua A rea A<br>Autorologi to cum tu materio au Kó. | /≅#15 数字档3    | <b>餐信息管理平</b> | 台              |         |             |         |       |      |               |         |       | 系统设置 界面如                                                                                                    | •        | i d      |
| 管理 归档管理                                                            | 档案管理          | 档案编研          | 档案保管           | 利用管理    | 档案线         | 计门类     | 管理 机  | し构管理 | 系统管理          | 1       | 当案查   | 〔询                                                                                                    |          |          |
| 白苔 全文 複糊                                                           | 查词 - 创建       | 修改 - 删除       | * 报表           | 原文 * 首  | 页 前页        | 后页      | 末页 刷新 | 入库   | 加入编研          | 更多 。    | Ð     | 积结                                                                                                    |          | 当前排      |
| 21)# E                                                             | 原文 部(*        | 创建数据 📀        |                |         |             |         |       |      | G             |         | ×     | 題名 0                                                                                                    | 文件形成时间   | 页数 0     |
| (书档案)                                                              | 1 0 7         |               | -              | _       |             |         |       |      |               |         |       | 下方を決切したは実動的、使用的活躍全部数環第主要を分切り可能を                                                                                                    | 20180422 | 10       |
| 传统方法整理 (案卷)                                                        |               | 增加保存          | 存加             | 加原文 上一多 | <b>治一</b> 不 | 退出      |       |      |               |         |       |                                                                                                    | 20100102 |          |
| ·技档案<br>建档案                                                        | 2 0 5         | 简化方法整理信息      |                |         |             |         |       |      |               |         |       | (平地数路信号?) 間次双面仕回数据、可以並者(平地数路信号。<br>(248素) 在当前教授》治療商行際に与教授又由何有一行数約約束又 給入)                                                                                                    | 20180422 | 10       |
| 片档室                                                                | 3 0 7         | 全宗号           |                |         |             | 门类代码    | WS    |      |               |         |       | Ell.                                                                                                    | 20180422 | 5        |
| ₩ <u>9</u> 2019年4<br>- <u></u> 实物相愛                                | 4 0 7         | 部门名称          |                |         | ~ *         | 归档年度    | 2018  |      |               |         |       | 词档案?在工具栏上围点击查词按钮,输入查询内容,查询档案。                                                                                                    | 20180422 | 5        |
|                                                                    | 5 🗌 0 🛛       | 文号            |                |         |             | 机构 (问题) |       |      | ~             |         |       | 间档案? 单击一级草单右侧的查询按钮, 会发现更多的查询方式, 进入查询<br>进入档案系统可以返回。                                                                                                    | 20180422 | 5        |
|                                                                    | 6 🗌 0 👳       | 盒号            |                |         |             | 保管期限    |       |      | ~             | -       |       | 灵入                                                                                                    | 20180618 | 20       |
|                                                                    | 7 🗌 0 🦷       | 档号            |                |         |             | 件号      |       |      |               | -       |       | 录入 (存加)                                                                                                    | 20180618 | 20       |
|                                                                    | 8 🗌 0 🛛 R     |               |                |         |             |         |       |      |               |         |       | IENENENENENE                                                                                                    | 20180624 |          |
|                                                                    | 9 0 R         | 题名            |                |         |             |         |       |      |               |         |       | 15163451451451                                                                                                    | 20180624 |          |
| 动示例:2018年                                                          | 10 <u>5</u> 8 | 文件形成时间        |                |         |             | 页数      |       |      |               |         |       | 档案数据? 单击工具栏上的创建按钮,按照实际档案录入后保存即可。                                                                                                    | 20180422 | 10       |
| 动示例:2018年<br>龍示例:标准档号                                              | 11 0 %        | 责任者           |                |         |             | 份数      |       |      |               |         | 開示    | 数据? 远接一条数据,单由惊改按钮,惊改完成后保存即可。                                                                                                    | 20180422 | 10       |
| 能示例:保管期限<br>約一回:事件者                                                | 12 6 5        | 電級            |                |         | ~           | 立卷人     |       |      |               |         | 原文演   | 电子文件? 选择一条数据,单击原文下拉禁单的加原文,增加电子文件。                                                                                                    | 20180422 | 10       |
| 能示例: 部门名称                                                          | 13 0 1        | 归档标识          | BBH            |         | ~           | 检查人     |       |      |               |         | 2览区   | 加入的电子文件? 透择数据, 单击原文按钮, 既可以浏览原文, 推荐PDFH8                                                                                                    | 20180422 | 10       |
|                                                                    | 14 0 8        | 归档日期          |                |         | -           | 存放位置    |       |      |               |         |       | Skatskia, 外回百大中面示百八/3/3。<br>入过程中加厚文? 在录入界面录入一条数据并保存后,直接单由录入界面的<br>7000000000000000000000000000000000000                                                                                                    | 20180422 | 10       |
|                                                                    | 15 0 1        | 备注            |                |         |             |         |       |      |               |         |       | (件零曲対照加)                                                                                                    | 20180618 | 10       |
|                                                                    | 16 0          |               |                |         |             |         |       |      |               |         |       | 巧, 复制录入:可以违择任意一条已经录入的数据, 在单击创建时,可以完                                                                                                    | 20180422 | 5        |
|                                                                    |               |               |                |         | 44.007      |         |       |      | -             |         | 灵入小拐  | 出选择的数据,在此基础上进行录入。<br>封巧,空白状态重新录入:不选择任何数据,单击创建按钮,所有录入项都是                                                                                                    | 20100422 |          |
|                                                                    |               | SED 9ZDA-20   | 118-JSB-Y-0002 | 2018    | 技术部         | *2      | 001   | 0002 | 710785夺[2018] | 1002-5  | 空白的,  | 表入后保存。<br>#15 不過出数据录入更简 连续增加保存时 部公数据内立在初始化时已经                                                                                                    | 20180422 | 5        |
|                                                                    | 18 0 技才       | 部 9ZDA-20     | 018-JSB-Y-0003 | 2018    | 技术部         | 永久      | 001   | 0003 | 九州技字[2018]    | 1003号 ; | A2374 | anno All Anno All A | 20180422 | 5        |

可以看到"部门名称""机构(问题)""保管期限""密级""归档标识"为下拉框录入,点击"下拉"按钮,出现下拉列,直接单击选择就行,如下图所示:

| X 九州相監信息管理平台 ×                                                                                                    | <u> </u>              |                                                                                                    |                       |                                                         |             |                  |           |                      |                                         |                               |                                               | Θ           | - o     |
|----------------------------------------------------------------------------------------------------|-----------------------|----------------------------------------------------------------------------------------------------|-----------------------|---------------------------------------------------------|-------------|------------------|-----------|----------------------|-----------------------------------------|-------------------------------|-----------------------------------------------|-------------|---------|
| → C ③ localhost:8081/                                                                                                    | index;jsessionid=BA   | 50F3A22B877DAAF3F                                                                                                    | DOEDFDFBOD            | D6DC?syslogid=766b9                                     | 2e67745423b | 978e7e7643f0c801 |           |                      |                                         |                               |                                               | Hái         | 0+ 5    |
| ▲ 九州档案 NUSSARSE                                                                                                    |                       | 客信息管理平                                                                                                    | ⇔                     |                                                         |             |                  |           |                      |                                         |                               |                                               |             | ryn cla |
| <ul> <li>Same inducting scales to finitiate in O,</li> </ul>                                                                                                    | 7 90-80.00 Sec 3 . 1- |                                                                                                    | -                     |                                                         |             |                  |           |                      |                                         |                               | 系统设置 界面切                                      | لما 🗮       |         |
| 文件管理 归档管理                                                                                                    | 档案管理                  | 档案编研                                                                                                    | 档案保管                  | 利用管理                                                    | 档案统计        | 门类管理             | 机构管理      | 系统管理                 | 档案查询                                    |                               |                                               |             |         |
| 的入检索内容 全文 模糊                                                                                                    | 查询 - 创建               | 修改 - 翻除                                                                                                    | * 报表                  | 原文 👻 首页                                                 | 前页          | 顺页 末页            | 制新 入月     | 1 加入编研 更             | 多 - · · · · · · · · · · · · · · · · · · |                               |                                               |             | 当前排序    |
| (第1)年 🛛 🗐                                                                                                    | 原文部                   | 〇名称 2 創建数目                                                                                                    | R 🕜                   |                                                         |             |                  |           | 5                    | 3 13                                    | ×                             | 歴名 ⇔                                          | 文件形成时间      | 页数 ≑    |
| ₽ ■ 文书档案                                                                                                    |                       | una and                                                                                                    |                       |                                                         |             |                  |           |                      |                                         | _                             |                                               |             |         |
| 日 (株式注動理)<br>日 (株式注動理(実業)                                                                                                    | 1 0                   | 办公室<br>坦加                                                                                                    | 保存                    | 存加 加原文 上-                                               | -祭 下-祭      | 退出               | 8初始化快速帮助, | 使用时选择全部数据单击删除按钮即可删除。 | 20180422                                | 10                            |                                               |             |         |
| 中 4 科技档案                                                                                                    | 2 🗌 0                 | 办公室 (部化方法)                                                                                                    | 総理(合向                 |                                                         |             |                  |           |                      |                                         | \$息? 鼠标双击任约                   | 教羅,可以查看洋田教掘信息。                                | 20180422    | 10      |
| 中 <u>4 44</u> 地域<br>5 500-100<br>中 5 50-100<br>中 5 5 | 3 🚺 0                 | の公室                                                                                                    | 2014年1日-35<br>20日 平全: | *                                                       |             | 0####            | WS        |                      |                                         | 王当前数据刘迅界了                     | <b>都标题栏与数据区中间有一行智能检索区,输入</b>                  | 20180422    | 5       |
|                                                                                                    | 4 🗌 0                 | か公室 #8(1)                                                                                                    | (4段)                  | ~                                                       |             | Interes          | 2018      |                      |                                         | 王王具栏上面点由于                     | 8词按钮,输入查询内容,查询档案。                             | 20180422    | 5       |
|                                                                                                    | 5 🗌 0                 | カ公室                                                                                                    |                       | 九州档案                                                    |             | 机构 (问题)          |           |                      | ~                                       | 自击一级荣单右侧的<br>网统可以返回。          | b查询按钮, 会发现更多的查询方式, 进入查询                       | 20180422    | 5       |
|                                                                                                    | 6 🗌 0                 | 办公室                                                                                                    | 9                     | · <u>·</u> 档案室<br>· · · · · · · · · · · · · · · · · · · |             | 保管期限             |           |                      | ~                                       |                               |                                               | 20180618    | 20      |
|                                                                                                    | 7 🗌 0                 | 办公室 档                                                                                                    | 19                    | · 外交部<br>· 林米郡                                          |             | 件号               |           |                      |                                         | 0)                            |                                               | 20180618    | 20      |
|                                                                                                    | 8 0                   | 财务部                                                                                                    |                       | - 运営部                                                   | -           |                  |           |                      |                                         | \$464£                        |                                               | 20180624    |         |
|                                                                                                    | 9 🗌 0                 | 财务部                                                                                                    | 12                    | 保安处                                                     |             |                  |           |                      |                                         | \$H\$                         |                                               | 20180624    |         |
| 中 📕 手动示例: 2018年                                                                                                    | 10 5                  | 档案室 文件形                                                                                                    | 成时间                   | · · · · · · · · · · · · · · · · · · ·                   |             | 页数               |           |                      |                                         | 单击工具栏上的图                      | 《建按钮、按照实际档案录入后保存即可。                           | 20180422    | 10      |
| 由 手助示例:2018年                                                                                                    | 11 0                  | · 唐(                                                                                                    | 18                    |                                                         |             | 份数               |           |                      |                                         | 显示 第一条数据,单击机                  | "改按钮, 修改完成后保存即可。                              | 20180422    | 10      |
| 日 智能示例:保管期限                                                                                                    | 12 🗌 6                | H友立 8                                                                                                    | 100                   |                                                         | ~           | 立卷人              |           |                      |                                         | 原<br>文<br>市场将一条数据。角           | 自由原文下拉莱单的加原文,增加电子文件。                          | 20180422    | 10      |
| 中 <u>。</u> 智能元何:武士者<br>日: <u></u> 智能元何:武门之称:                                                                                                    | 13 0                  | 1945 (B46                                                                                                    |                       | 档                                                       | ~           | 检查人              |           |                      |                                         | 览<br>下文件? 违择数据,<br>区 别次,并由于第十 | 单击原文按钮,既可以浏览原文,推荐PDF档                         | 20180422    | 10      |
|                                                                                                    | 14 0                  | - 日日                                                                                                    | 日期                    |                                                         | <b>**</b>   | 存放位置             |           |                      |                                         | 山原文? 在蒙入界面                    | II录(III)(III)(III)。<br>II录入一条数据并保存后,直接单击录入界面的 | 20180422    | 10      |
|                                                                                                    | 15 0                  | 治索室                                                                                                    | i±                    |                                                         |             |                  |           |                      |                                         | 大。<br>改服加)                    |                                               | 20180618    | 10      |
|                                                                                                    | 16 0                  | 技术部                                                                                                    |                       |                                                         |             |                  |           |                      |                                         | 2入:可以选择任约                     | ()一条已经录入的数据,在单击创建时,可以完                        | 20180422    | 5       |
|                                                                                                    | 17 🚺 0                | 技术部 9ZDA-20                                                                                                    | 018-JSB-Y-0002        | 2018 #                                                  | 5.术部        | 永久 001           | 0002      | 九州技李[2018]002-       | · 录入小技巧。                                | 空白状态重新最入:不道                   | 196八。<br>5择任何数据,单击创建按钮,所有录入项都是                | 20180422    | 5       |
|                                                                                                    | 18 🗌 0                | 技术部 9ZDA-20                                                                                                    | 018-JSB-Y-0003        | 2018 #                                                  | 支术部         | 永久 001           | 0003      | 九州技字[2018]003        | テロ町, 東<br>一 東入小技巧。                      | へ回転す。<br>不過出数据录入界面, 注         | e续增加保存时,部分数据内容在初始化时已经                         | 20180422    | 5       |
| 1007-0                                                                                                    | 30 7 14 4             | #1 #1 <b>□</b> ► ►                                                                                                    | 10                    |                                                         |             |                  |           |                      | Verial 1 40.963                         |                               |                                               | 显示1到20.共20记 | 2       |
| 案成                                                                                                    |                       | The state of the state of the s | 6 J. 200              |                                                         |             |                  |           |                      |                                         |                               |                                               | rla         | 8 @1 6  |

# **3** 数据录入(弹出框)

返回目录

"弹出框"在录入时会弹出一个小窗口,显示该字段可能填写的值,我们直接点击选择即可。

单击"创建"按钮,进入数据录入界面,字段后面带有" 的标识即为"弹出框",如下图所示:

|                                                           | × 1     | devrisessionid = RA5 | 0F3&22R877D&&F3F  | DOEDEDEBODA                                   | 5DC2syslogid=766 | 192e67745/ | 123h978e7e76 | 13f0c801 |      |            |       |                              |                                                                         | θ           | -          | 0<br>97 \$ | ×<br>: |
|-----------------------------------------------------------|---------|----------------------|-------------------|-----------------------------------------------|------------------|------------|--------------|----------|------|------------|-------|------------------------------|-------------------------------------------------------------------------|-------------|------------|------------|--------|
|                                                           |         |                      |                   |                                               |                  |            |              |          |      |            |       |                              |                                                                         | 用户值         | (息:超级管     | 調査         |        |
| K <u>九州檔案 Alt Na A</u><br>Same Art Schuley To Court To Ma |         | ☞#版 数字档              | 案信息管理平            | 台                                             |                  |            |              |          |      |            |       |                              | 系统设置 界面切                                                                | * û         |            |            |        |
| 文件管理 归                                                    | 档管理     | 档案管理                 | 档案编研              | 档案保管                                          | 利用管理             | 档案统        | 计门类          | 管理       | 机构管理 | 系统管理       | 1     | 当案查                          | j询                                                                      |             |            |            |        |
| 请输入检索内容 全:                                                | 文 模糊    | 查询 - 创建              | 修改 - 删除           | • 报表                                          | 原文 - 首页          | 前页         | 后页           | 末页       | 喇叭 入 | 库 加入编研     | 更多 -  | œ۲                           | 894                                                                     |             | 当前         | 排序         |        |
|                                                           | Ξ       | 原文 部(                | 创建数据 📀            |                                               |                  |            |              |          |      | G          |       | ×                            | 题名 ⇒                                                                    | 文件形成时间 ⇒    | 页数 🗄       |            |        |
| 6 6 6 化方法整理                                               |         | 1 0 3                | 1210 (277         | 7710                                          | 10周文 1           | <b>T-8</b> | 退出           |          |      |            |       |                              | 下为系统初始化快速帮助,使用时选择全部数据单击删除按钮即可删除。                                        | 20180422    | 10         |            |        |
| 田 🧧 传统方法整理 (面巻)<br>田 📕 科技档案                               | 2 🗌 0 🦸 |                      |                   |                                               |                  |            |              |          |      |            |       | 洋细数据信息? 鼠标双由任意数据,可以查看详细数据信息。 | 20180422                                                                | 10          |            |            |        |
| 田 📕 基建档案<br>田 📕 照片档案                                      |         | 3 🗌 0 🕴              | 4016月法型建国型<br>全宗号 |                                               |                  |            | 门类代码         | WS       |      |            |       |                              | 询检索?在当前数据浏览界面标题栏与数据区中间有一行智能检索区,输入<br>查询。                                | 20180422    | 5          |            |        |
| 日 二 会计档案                                                  |         | 4 🗌 0 🦸              | 部门名称              |                                               |                  | v *        | 旧档年度         | 2018     |      |            |       |                              | 词档案?在工具栏上重点由查询按钮,输入查询内容,查询档案。                                           | 20180422    | 5          | _          | 金文     |
|                                                           |         | 5 🗌 0 🦸              | 文号                |                                               |                  |            | 机构 (问题)      |          |      | ~          |       |                              | 间档案? 单由一级荣单右间的查询按钮,会发现更多的查询方式,进入查询<br>进入档案系统可以返回。                       | 20180422    | 5          |            | 检      |
|                                                           |         | 6 0 5                | 金号                |                                               |                  |            | 保管期限         |          |      | ~          |       |                              | 灵入                                                                      | 20180618    | 20         |            | 素      |
|                                                           |         | 7 🗌 0 🦸              | 格号                |                                               |                  |            | 件号           |          |      |            |       |                              | 录入 (存加)                                                                 | 20180618    | 20         |            |        |
|                                                           |         | 8 0 9                |                   |                                               |                  |            |              |          |      |            |       |                              | IETERETETETE                                                            | 20180624    |            |            | 機調     |
|                                                           |         | 9 0 9                | 题名                |                                               |                  |            |              |          |      | *          |       |                              | 1010101010                                                              | 20180624    |            |            | 12     |
| 甲 📙 手动示例:2018年                                            |         | 10 5 8               | 文件形成时间            |                                               |                  | -          | 页数           |          |      |            |       |                              | 档案数据? 单击工具栏上的创建按钮,按照实际档案录入后保存即可。                                        | 20180422    | 10         |            | 索      |
| 田 📙 手动示例: 2018年<br>田 📙 智能示例: 标准标                          | -       | 11 🗌 0 🕴             | 责任者               |                                               |                  |            | 份数           |          |      |            |       | 显示                           | 数据? 远择一条数据,单由标改按钮,标改完成后保存即可。                                            | 20180422    | 10         |            |        |
| 日 福能示例:保管期                                                | R.      | 12 6 4               | 宝级                |                                               |                  | ~          | 立卷人          |          |      |            |       | 原文                           | 电子文件? 选择一条数据,单击废文下拉禁单的加原文,增加电子文件。                                       | 20180422    | 10         |            |        |
| 田 智能示例:部门名                                                | 55      | 13 0 t               | 旧档标识              | BBH                                           |                  | ~          | 检查人          |          |      |            |       | 览区                           | 加入的电子文件? 选择数据, 单击原文按钮, 既可以浏览原文, 推荐PDF格                                  | 20180422    | 10         |            |        |
| 14                                                        |         | 14 0 8               | 旧档日期              |                                               |                  |            | 存放位置         |          |      |            |       |                              | 为以重要从现,实现回去以前回所回认为13月8。<br>入过程中加度文:在录入界面录入一条数据并保存后,直接单击录入界面的<br>如1990月立 | 20180422    | 10         |            |        |
|                                                           | 15 0 1  | 备注                   |                   |                                               |                  |            |              |          |      |            |       | (件号目动赞加)                     | 20180618                                                                | 10          |            |            |        |
|                                                           |         | 16 🗌 0 🕴             |                   | 해외로 다니며 · · · · · · · · · · · · · · · · · · · | 5                |            |              |          |      |            |       |                              |                                                                         |             |            |            |        |
|                                                           |         | 17 🗌 0 ±             | 支术部 9ZDA-20       | 018-JSB-Y-0002                                | 2018             | 技术部        | 永久           | 001      | 0002 | 九州技字[2018] | 1002  | 夏入小报<br>空白的,                 | \$75、空白状态重新录入:不选择任何数据,单击创建按钮,所有录入项都是<br>录入后保存。                          | 20180422    | 5          |            |        |
|                                                           |         | 18 0 1               | 技术部 9ZDA-20       | 018-JSB-Y-0003                                | 2018             | 技术部        | 永久           | 001      | 0003 | 九州技守[2018] | 1003号 | 武人小拐<br>中四7個                 | 5万,不退出数据最入界面,连续增加厚存时,部分数据内容在初始化时已经<br>\$###2 本色时间亚上一 <sup>来我提供的</sup> 值 | 20180422    | 5          |            |        |
| 当前门类:简化方法整理                                               |         | 30 7 14 4            | 第1 共1页 ▶ ₩        | 0                                             |                  |            |              |          |      |            |       |                              |                                                                         | 显示1到20,共20记 | ę.         |            |        |
| 10 完成                                                     |         |                      |                   |                                               |                  |            |              |          |      |            |       |                              |                                                                         | <10         | <b>(</b> ) | 0 10       | 100%   |

可以看到"全宗号"为"弹出框",点击"弹出框"按钮,弹出一个窗口,直接单击

#### 选择就行。如下图所示:

| U iocalhost                                                                                                    | .oU81/inc | ex.jsessionid=    | DADUF3AZ2B8 | III I UMAESEDUEDEDEBU | inone (sysiogid= | /0009266//454 | 22031961610 | 45106801 |          |                   |      |                               |                                                   | 用户       | 。<br>[]息: 超级管理 | マ 5<br>11月 |
|----------------------------------------------------------------------------------------------------|-----------|-------------------|-------------|-----------------------|------------------|---------------|-------------|----------|----------|-------------------|------|-------------------------------|---------------------------------------------------|----------|----------------|------------|
| 九州档案 NBB並有/P<br>ance Aut Technology To Cease The Wall C                                                                                                    |           | ☞## 数字            | 4 觜 案 信 息   | 管理平台                  |                  |               |             |          |          |                   |      |                               | 系统设置 界面切                                          | <b>ه</b> | ů d            |            |
| 件管理 归相                                                                                                    | 管理        | 档案管理              | 档案组         | 肩研 档案保管               | 利用管理             | 档案统计          | 计门类         | 管理       | 机构管理     | 系统管理              | 1    | 档案查询                          |                                                   |          |                |            |
| 全文 全文                                                                                                    | 模糊        | 查询 - 创            | at 修改 ·     | - 101余 - 招表           | 原文 - 前           | 页 前页          | 后页          | 来页 4     | HRF AR   | 10入编研             | 重多 - | 围收站                           |                                                   |          | 当前排            | 垿          |
| 8歳(1)共 🗮                                                                                                    | 原文        | 部门名称 🗧            | 创建数据 😰      |                       |                  |               |             |          |          |                   | □ ×  | <b>誕名</b> 令                   | 文件形成时间(                                           | 贡数≑      |                |            |
| ●         ●         ●         ●         ●         ●         ●         ●         ●         ●         ●         ●         ●         ●         ●         ●         ●         ●         ●         ●         ●         ●         ●         ●         ●         ●         ●         ●         ●         ●         ●         ●         ●         ●         ●         ●         ●         ●         ●         ●         ●         ●         ●         ●         ●         ●         ●         ●         ●         ●         ●         ●         ●         ●         ●         ●         ●         ●         ●         ●         ●         ●         ●         ●         ●         ●         ●         ●         ●         ●         ●         ●         ●         ●         ●         ●         ●         ●         ●         ●         ●         ●         ●         ●         ●         ●         ●         ●         ●         ●         ●         ●         ●         ●         ●         ●         ●         ●         ●         ●         ●         ●         ●         ●         ●         ●         ● |           | The second second |             |                       |                  |               |             |          |          |                   |      |                               | IN CREATING                                       | 170)     |                |            |
|                                                                                                    | 1 🛄 0     | 办公室               | 增加保存        | 存加加原文                 | 上一条下一            | 一条 退出         |             |          |          |                   |      | 他们始化快速帮助,使用时适择全部数据重出制除预钮即可删除。 | 20180422                                          | 10       |                |            |
|                                                                                                    |           | 2 0               | 办公室         | 简化方法整理信息              |                  |               |             |          |          |                   | 35   |                               | §息? 鼠标双击任尊数据,可以查看详细数据信息。                          | 20180422 | 10             |            |
|                                                                                                    |           | 3 🗌 0 🦸           | 办公室         | *==                   | 弹窗表现形式           |               |             |          |          |                   | ×    |                               | 王当前数据浏览界面标题栏与数据区中间有一行智能检索区,输入                     | 20180422 | 5              |            |
|                                                                                                    |           | 4 0               | 办公室         | Tele                  | 字典名称             |               | 字典代码        |          | 内容说      | 月                 |      |                               | 王王具栏上南点击查询按钮,输入查询内容,查询档案。                         | 20180422 | 5              |            |
|                                                                                                    |           | 5 0               | 市公室         | 制石板                   | 无全宗<br>九州結察      |               | QZH<br>97D4 | 全宗号一般的   | 自上级单位或者的 | <b>察局分配,或自</b> 定义 |      |                               | 8由一级草单右侧的查询按钮,会发现更多的查询方式,进入查询                     | 20180422 | 5              |            |
|                                                                                                    |           |                   |             | 文号                    | 2 / 0/11/calper  |               | SLOA        |          |          |                   |      |                               | 1999年1月11日。                                       |          |                |            |
|                                                                                                    |           | 6 0               | 7042        | 金号                    |                  |               |             |          |          |                   |      |                               |                                                   | 20180618 | 20             |            |
|                                                                                                    |           | 7 🗌 0             | 办公室         | 档号                    |                  |               |             |          |          |                   |      |                               | 0)                                                | 20180618 | 20             |            |
|                                                                                                    |           | 8 🗌 0             | 财务部         |                       |                  |               |             |          |          |                   |      |                               | ENSIG                                             | 20180624 |                |            |
|                                                                                                    |           | 9 🗌 0             | 财务部         | 题名                    |                  |               |             |          |          |                   |      |                               | 249                                               | 20180624 |                |            |
| 手动示例:2018年                                                                                                    |           | 10 5              | 物変変         | 文件形成时间                |                  |               |             |          |          |                   |      |                               | 单击工具栏上的创建按钮,按疑实际档案录入后保存即可。                        | 20180422 | 10             |            |
| 手动示例:2018年<br>報範示例:伝導機器                                                                                                    |           | 11 🗌 0            | 档案室         | 责任者                   |                  |               |             |          |          |                   |      | 5                             | ¥一条数据,单击惊改按钮,惊改完成后保存即可。                           | 20180422 | 10             |            |
| 智能示例:保管期限                                                                                                    |           | 12 6              | 物業室         | 密级                    |                  |               |             |          |          |                   |      | 原文                            | 选择一条数据,单击原文下拉菜单的加原文,增加电子文件。                       | 20180422 | 10             |            |
| ● ● ● ● ● ● ● ● ● ● ● ● ● ● ● ● ● ● ●                                                                                                    |           | 13 0              | HEE         | 旧物标识 已                |                  |               |             |          |          |                   |      | 20<br>20<br>21                | F文件? 违择数据,单由原文按钮,既可以浏览原文。推荐PDF倍                   | 20180422 | 10             |            |
|                                                                                                    |           | 14 🗖 0            | 1.000       | 旧档日期                  |                  | -             | ť           | 7放位置     |          |                   |      |                               | 10元、其他指式里击原指式对卤克。 10原文? 在录入界面录入一条数据并保存后,直接单击录入界面的 | 20180422 | 10             |            |
|                                                                                                    |           |                   | 1000.44     | 御注                    |                  |               |             |          |          |                   |      |                               | z.                                                | 20180422 | 10             |            |
|                                                                                                    |           | 15 🛄 0            | 档案室         |                       |                  |               |             |          |          |                   |      |                               | 15間(10)                                           | 20180618 | 10             |            |
|                                                                                                    |           | 16 🗌 0            | 技术部         |                       |                  |               |             |          |          |                   |      |                               | 於人:可以选择任意一条已经录入的数据,在单击创建时,可以完<br>据,在此基础上进行录入。     | 20180422 | 5              |            |
|                                                                                                    |           | 17 🗌 0            | 技术部         | 9ZDA-2018-JSB-Y-000   | 2018             | 技术部           | 永久          | 001      | 0002     | 九州技学[2018]0       | 02号  | 录入小技巧,空:<br>空白的,录入后           | 白状态重新录入:不远择任何数据,单击创建按钮,所有录入项都是<br>某存。             | 20180422 | 5              |            |
|                                                                                                    |           | 18 🗌 0            | 技术部         | 9ZDA-2018-JSB-Y-000   | 13 2018          | 技术部           | 永久          | 001      | 0003     | 九州技亨[2018]0       | 03号  | 录入小技巧,不i                      | 显出数据最入界面,连续爆加保存时,部分数据内容在初始化时已经<br>会当时继承上一条料版的库    | 20180422 | 5              |            |
|                                                                                                    |           | 20                | 4 100 14    |                       |                  |               |             |          |          |                   |      |                               |                                                   |          |                |            |

温馨提示:

 "下拉框"和"弹出框"的设置在"门类管理"中进行设置,为进阶功能,具体设置 请参考进阶应用部分。

更多帮助与使用技巧请登录九州档案官网: www.9zda.com。